## AP-VAC280 7Inch LCD IP Video Door Phone

High Performance IP Video Door Phone Solution

#### Smart Web Manager

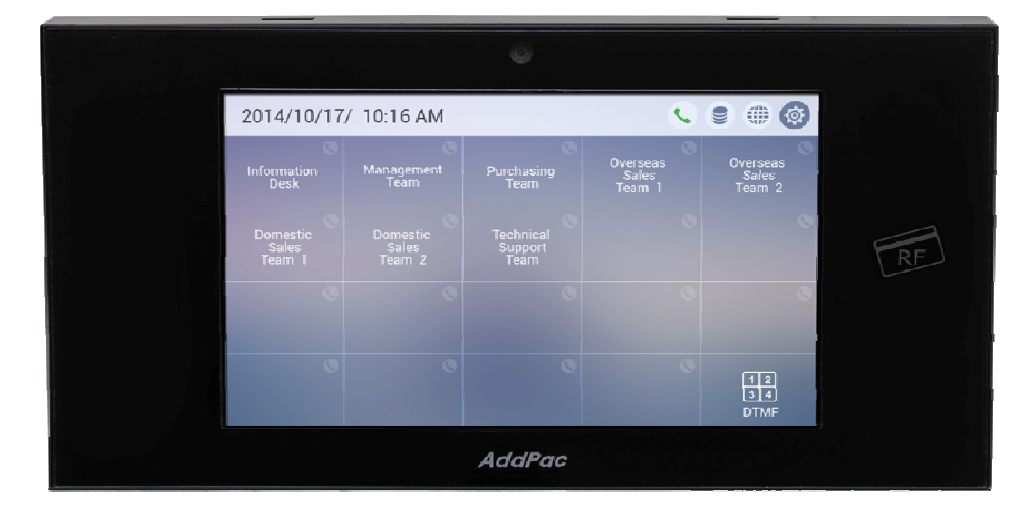

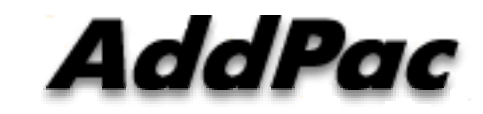

#### AddPac Technology

2015, Sales and Marketing

#### Contents

- Main Screen
- System
  - Language
  - LAN Setup
  - DACS
  - Display
  - File Browser
- SIP Call & Media
  - SIP (Session Initiation Protocol)
  - Speed Dial
  - Media
- Miscellaneous
  - Door Control and Test
  - Network Test

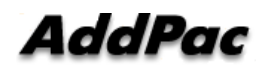

## Main Screen

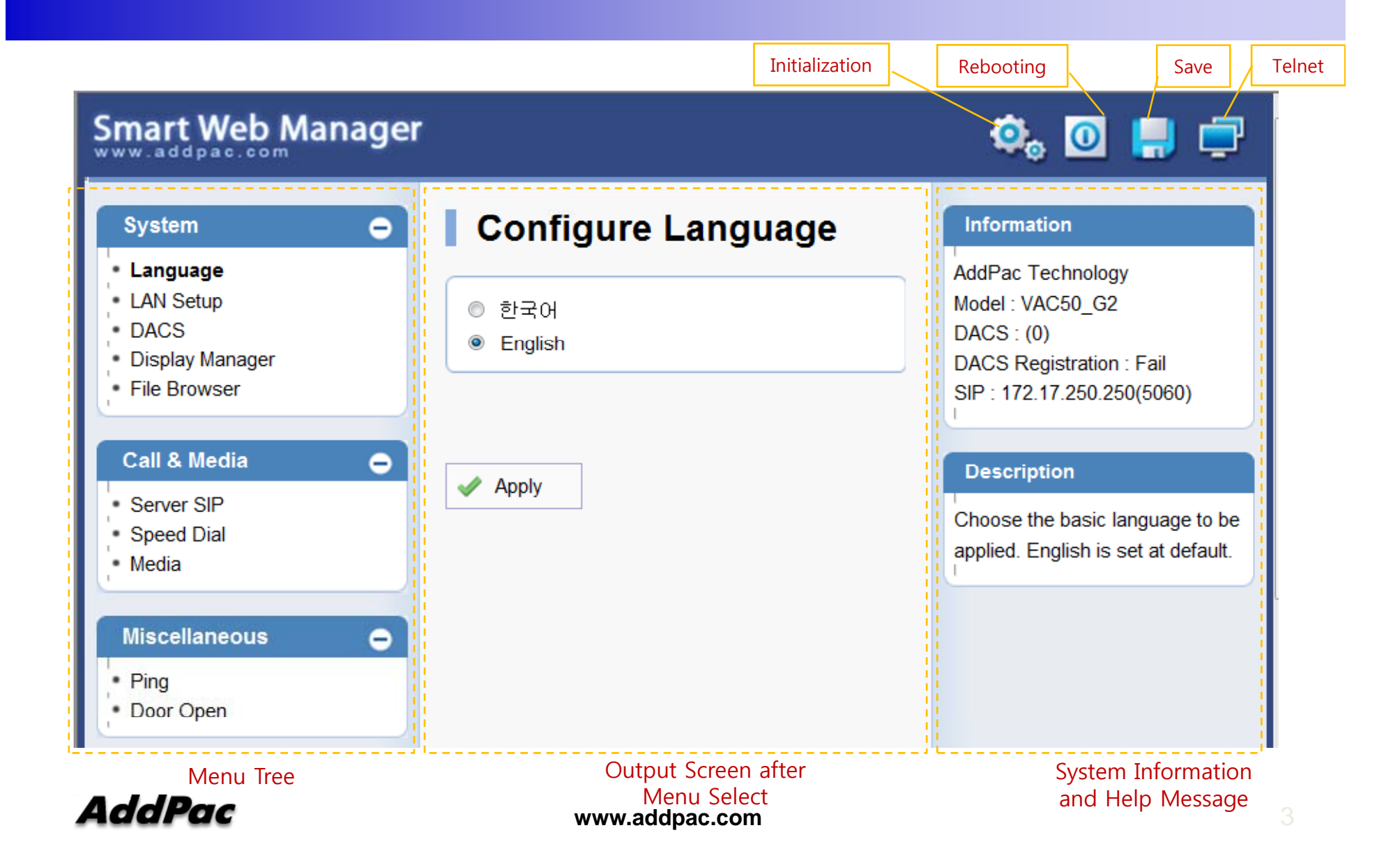

## System Information

#### System Information

| H/W Version                                             | 1.0                   |  |
|---------------------------------------------------------|-----------------------|--|
| S/W Version                                             | 8.00.001              |  |
| DACS                                                    | (0)                   |  |
| DACS Registration                                       | Fail                  |  |
| SIP                                                     | 172.17.250.250 (5060) |  |
| Software Version Information<br>and DACS and SIP Server |                       |  |

# Language

#### Configure Language

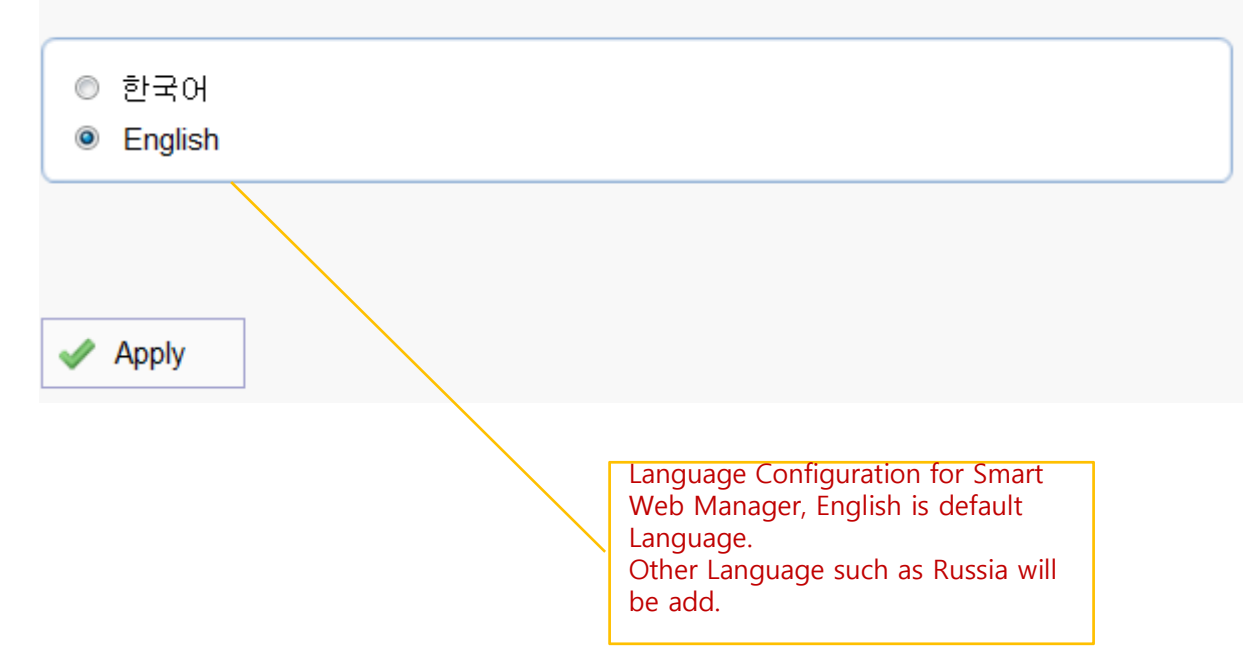

## LAN Setup

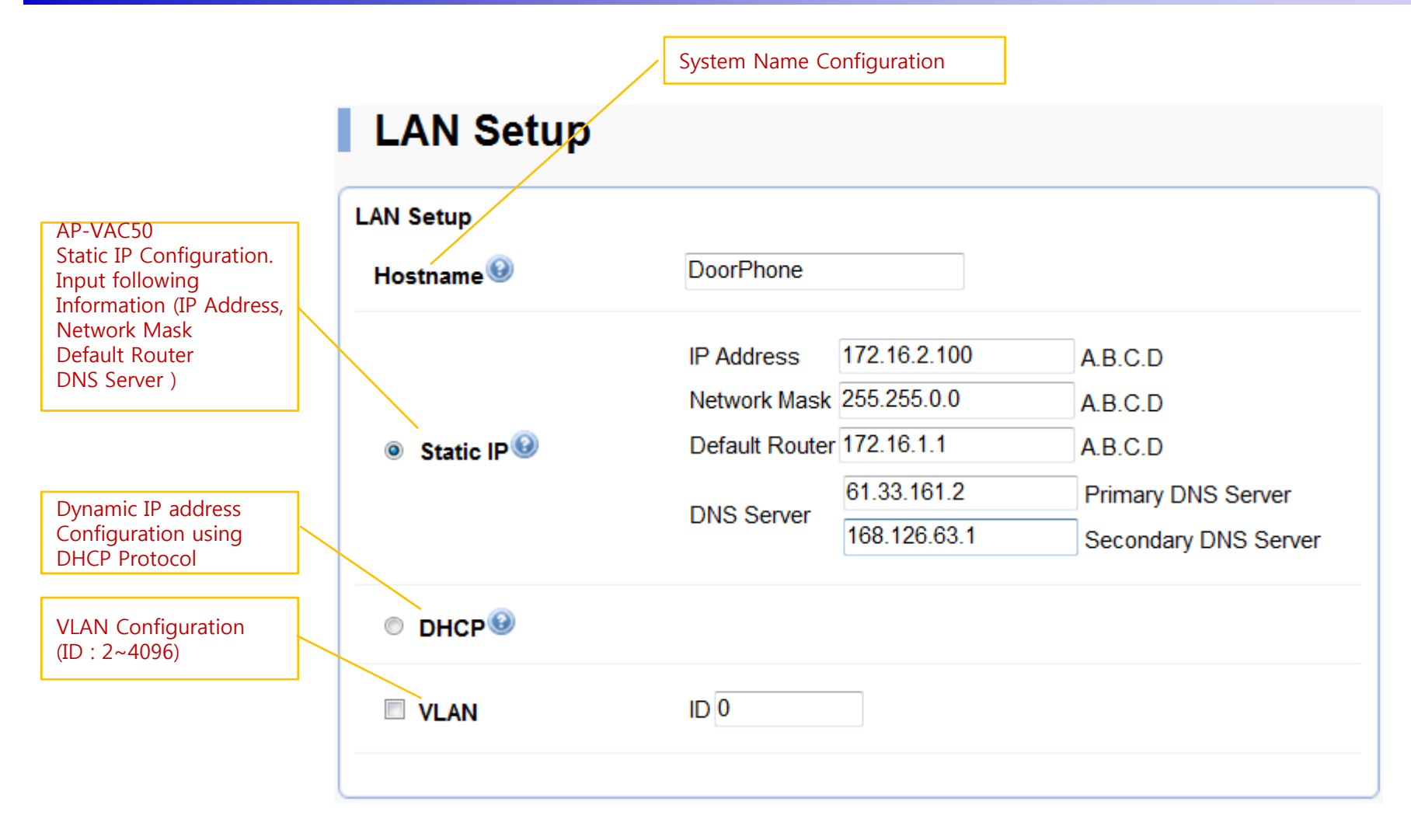

### DACS(Door Access Control Server)

#### DACS(Door Access Control Server)

| IP Address | 172.16.14.98 | (A.B.C.D)                                                                                                    |  |  |
|------------|--------------|----------------------------------------------------------------------------------------------------|--|--|
| Port       | 4010         | (1~65535)                                                                                                    |  |  |
| Apply      |              |                                                                                                    |  |  |
|            |              | DACS(Door Access Control Server)<br>Interworking Configuration if exist.<br>Authentication information for DACS<br>interworking use SIP extension field. |  |  |

## **Display** (Wall Paper)

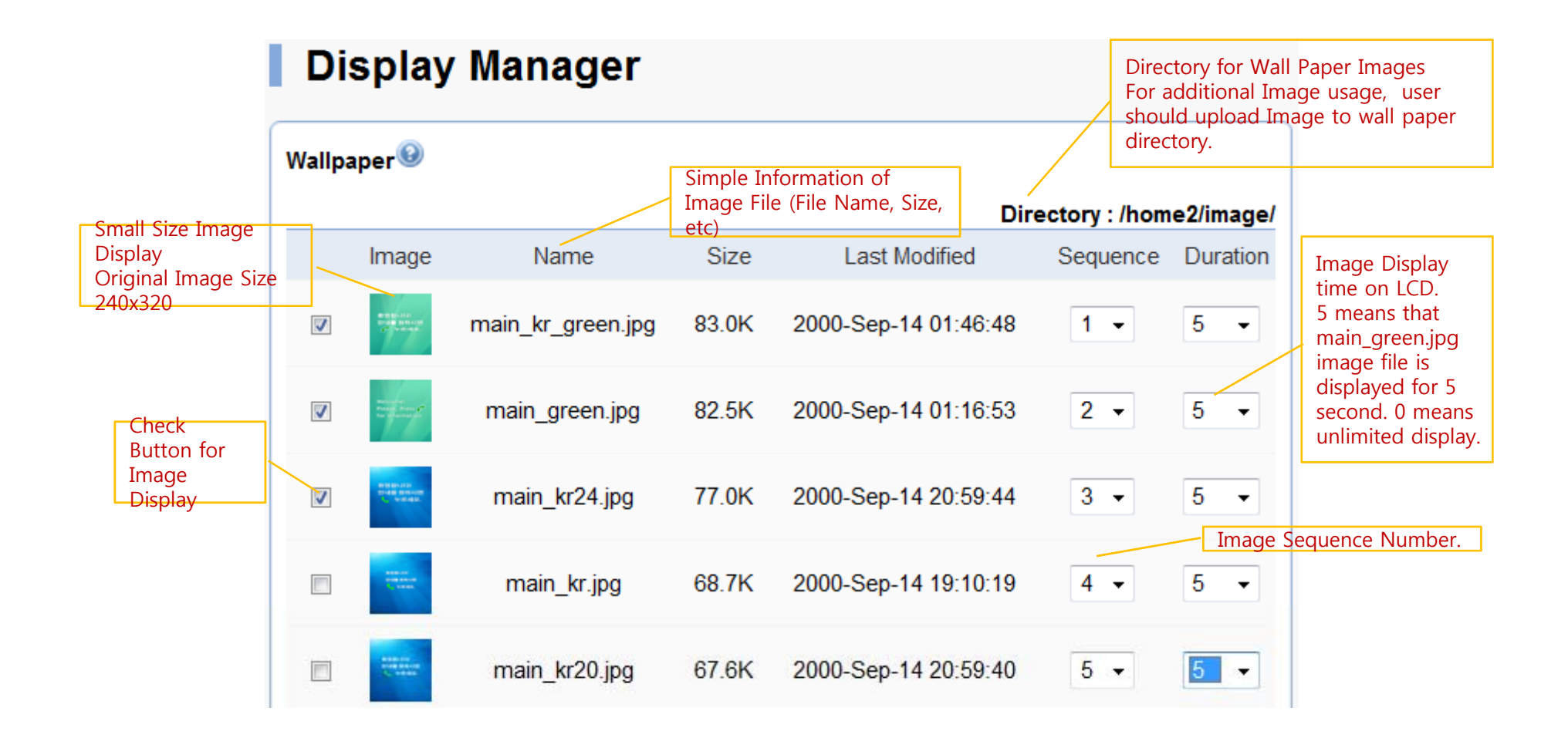

## Display (Font and Text)

|                                                                                                  | Font & Out | out Message 🎯       |       |                                | Directory for FONT files.<br>User should upload Font<br>File to this directory for<br>additional Font Service. |
|--------------------------------------------------------------------------------------------------|------------|---------------------|-------|--------------------------------|----------------------------------------------------------------------------------------------------|
|                                                                                                  |            |                     | Fo    | nt File Directory : /home2/for | nts/                                                                                                    |
|                                                                                                  |            | Name                | Size  | Last Modified                  |                                                                                                    |
| Select the TTF FONT<br>File<br>(In case Font file is<br>changed, applied after<br>system reboot) | 0          | NanumPen.ttf        | 3.3M  | 2000-Sep-14 01:10:35           |                                                                                                    |
|                                                                                                  | •          | NanumGothic.ttf     | 4.1M  | 2000-Sep-14 01:09:54           |                                                                                                    |
|                                                                                                  | O          | NanumGothicBold.ttf | 4.0M  | 2000-Sep-14 01:10:00           | Directory for Screen<br>Output Files.<br>User should upload File to                                            |
|                                                                                                  | Output Mes | sage File           | Messa | ge File Directory : /home2/for | this directory for additional<br>Screen Output Message<br>Files.<br><b>nts/</b>                                |
| Screen Output                                                                                    |            | Name                | Size  | Last Modified                  |                                                                                                    |
| Message List.<br>Support only UTF-8<br>File Format only                                          | •          | english.txt         | 0.9K  | 2000-Sep-14 01:40:25           |                                                                                                    |
|                                                                                                  | ۲          | korean.txt          | 0.4K  | 2000-Sep-15 01:23:00           |                                                                                                    |
|                                                                                                  | 0          | System(English)     | 0     | -                              |                                                                                                    |
| AddPac                                                                                           |            |                     |       | Apply                          | 9                                                                                                    |

## Display (Password)

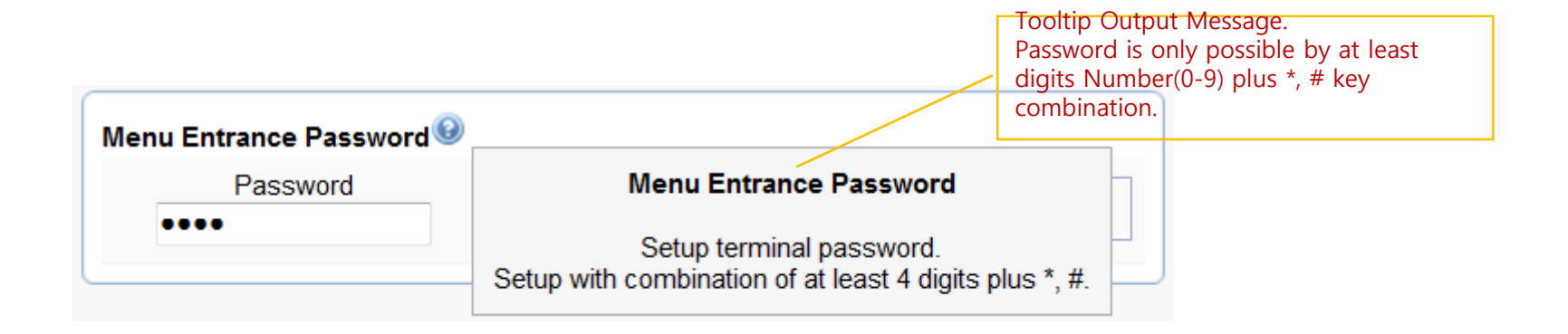

| Menu Entrance Password 😟 |                  |         |  |
|--------------------------|------------------|---------|--|
| Password                 | Confirm Password | A Analy |  |
| ••••                     | ••••             | Apply   |  |
|                          |                  |         |  |

#### **File Browser**

**File Browser** 

Directory file browsing and provide file upload, download

Current Directory Display

#### Index of Root/home2/icon/

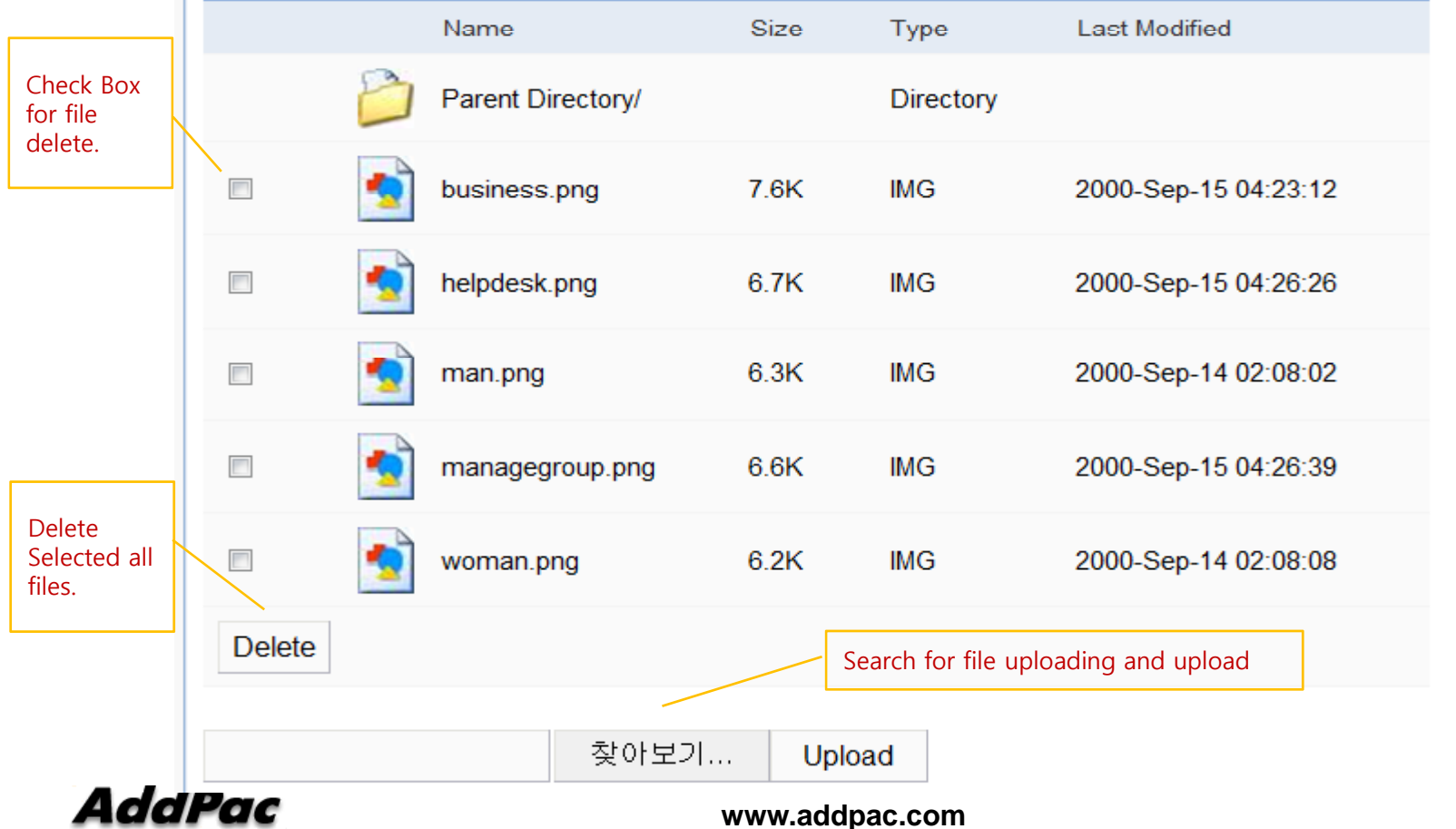

### **SIP(Session Initiation Protocol)**

#### SIP server check if exist. Use SIP Server Yes No 172.17.250.250 5060 Server address and Port Primary SIP Server (default 5060) 5060 Server address and Port Secondary SIP Server SIP Basic (default 5060) Information Display (SIP userpart of Local Domain Name 🥹 authentication) SIP Signaling Port 5060 (default 5060, between 1 to 65535) 60 Register Expiration (in seconds, default 60, between 10 to 86400) Session Re-Fresh INVITE OUPDATE 1800 (in seconds, default 1800, between 30 to 86400, 0 = Session Expire Time **Telephone Line** disable) Number and Password Configuration Min-SE 1800 (in seconds, default 1800, between 30 to 86400) Same Information is used when DACS is connected 1020 Extension Extension Number, Password AddPac

#### SIP (Session Initiation Protocol)

#### Speed Dial (map)

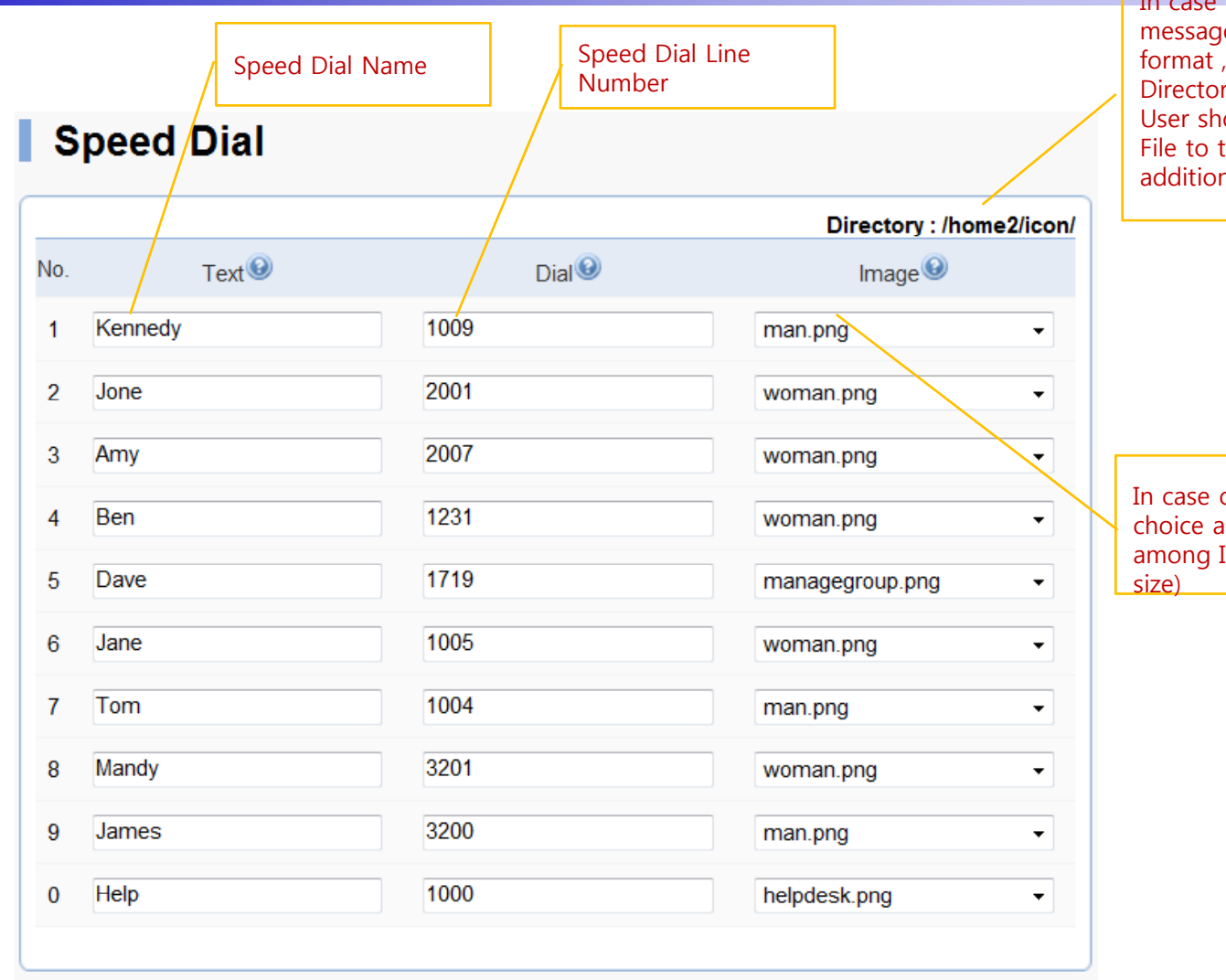

In case speed dial output message format is table format , this is Directory for ICON files. User should upload a ICON File to this directory for additional ICON files

In case of table format, User choice a display ICON file among ICON directory. (48x48 size)

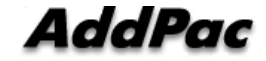

## Speed Dial (Type)

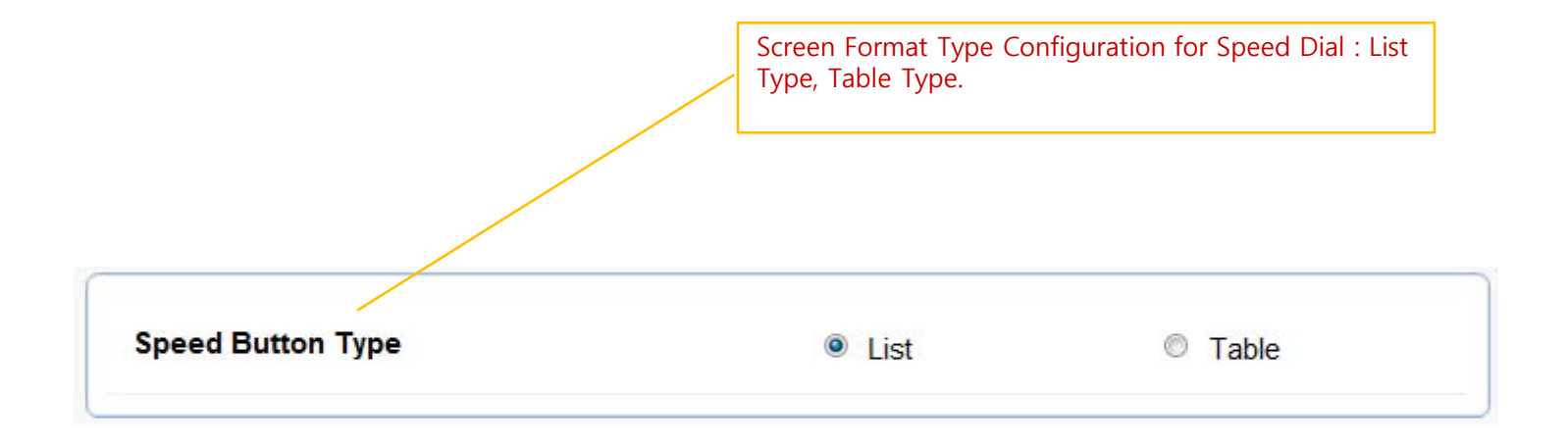

## Speed Dial (map and type)

#### Speed Dial

|     |                 |      | Directory : /home2/icon/ |  |  |
|-----|-----------------|------|--------------------------|--|--|
| No. | Text            | Dial | Image                    |  |  |
| 1   | Kennedy         | 1009 | man.png 👻                |  |  |
| 2   | Jone            | 2001 | woman.png 👻              |  |  |
| 3   | Amy             | 2007 | woman.png 🗸              |  |  |
| 4   | Ben             | 1231 | woman.png                |  |  |
| 5   | Dave            | 1719 | managegroup.png -        |  |  |
| 6   | Jane            | 1005 | woman.png                |  |  |
| 7   | Tom             | 1004 | man.png 👻                |  |  |
| 8   | Mandy           | 3201 | woman.png 👻              |  |  |
| 9   | James           | 3200 | man.png 🗸                |  |  |
| 0   | Help            | 1000 | helpdesk.png             |  |  |
|     |                 |      |                          |  |  |
|     |                 |      |                          |  |  |
| Sp  | eed Button Type | List | Table                    |  |  |

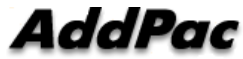

www.addpac.com

## Media (Camera and Audio Gain)

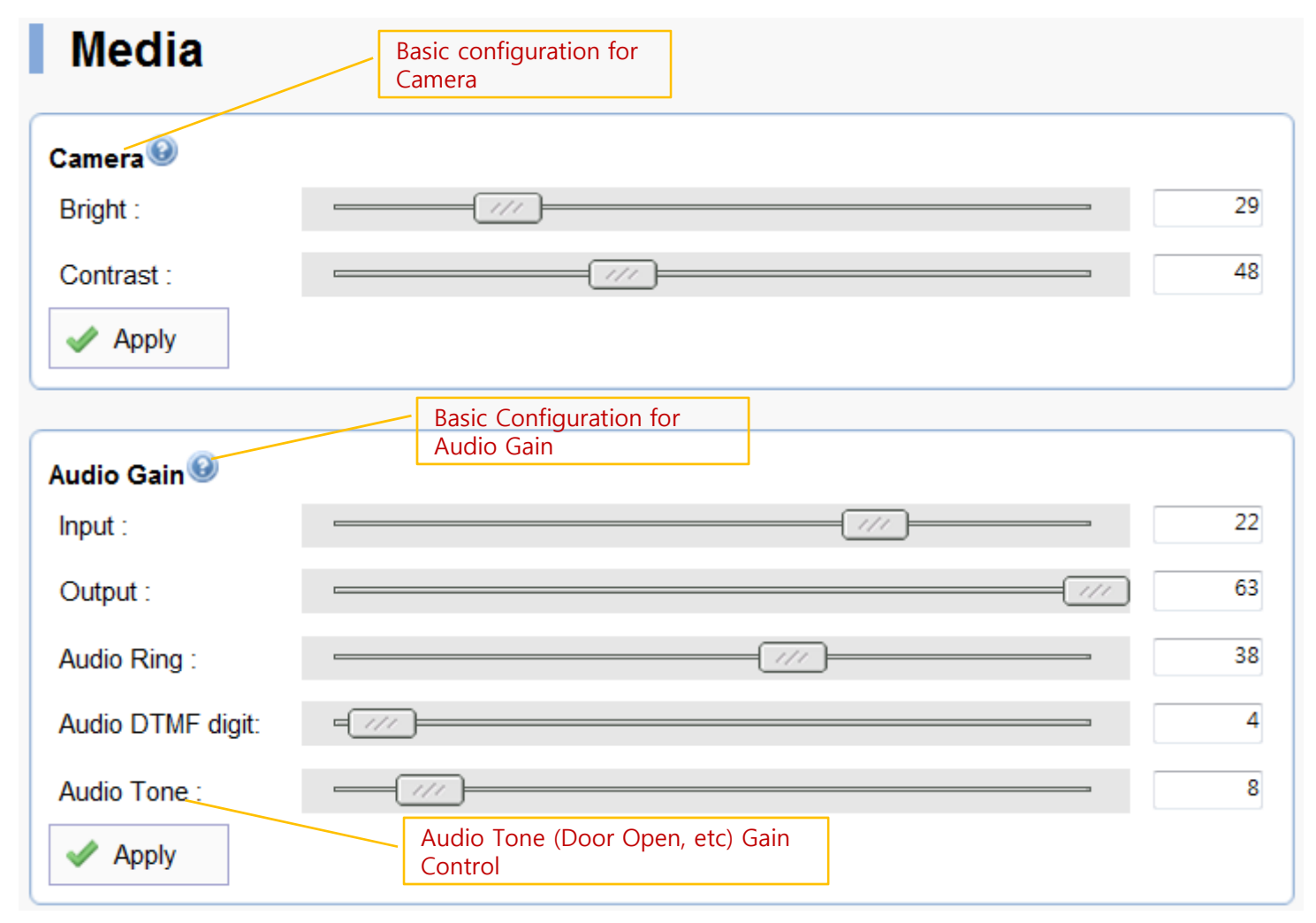

AddPac

## Media (Etc)

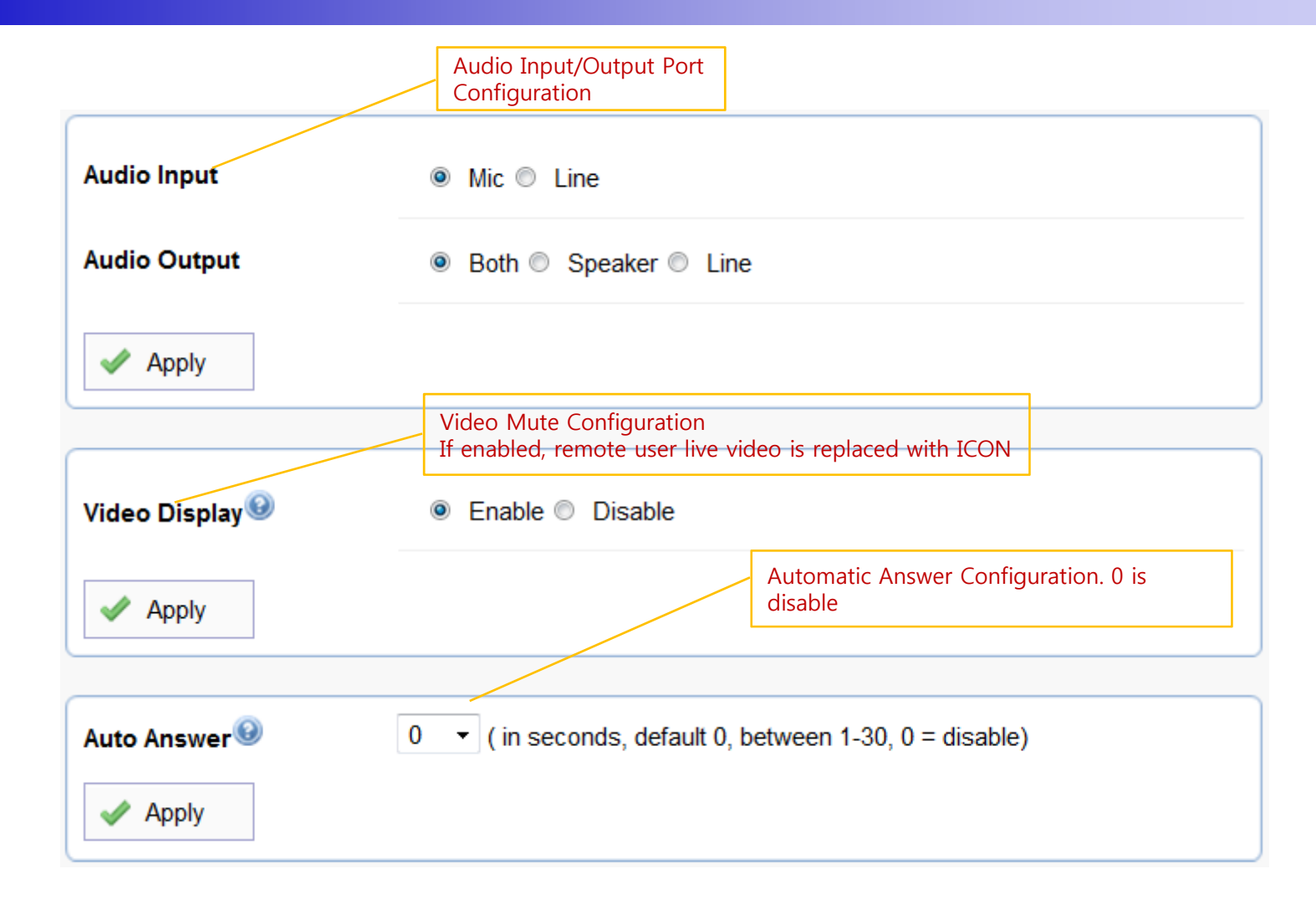

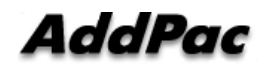

#### **Door Control and Test**

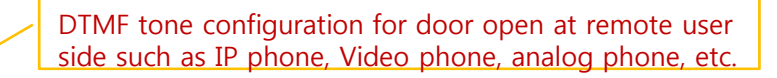

#### Door Open & Feature Code

| Feature<br>Code | 1           | using 0~9, #, *                                                          | Apply     |
|-----------------|-------------|--------------------------------------------------------------------------|-----------|
| Door Open       |             |                                                                          | ✓ Execute |
|                 | D<br>A<br>n | oor OPEN operation test.<br>udio tone is executed at<br>ormal operation. |           |

#### Network Test(Ping)

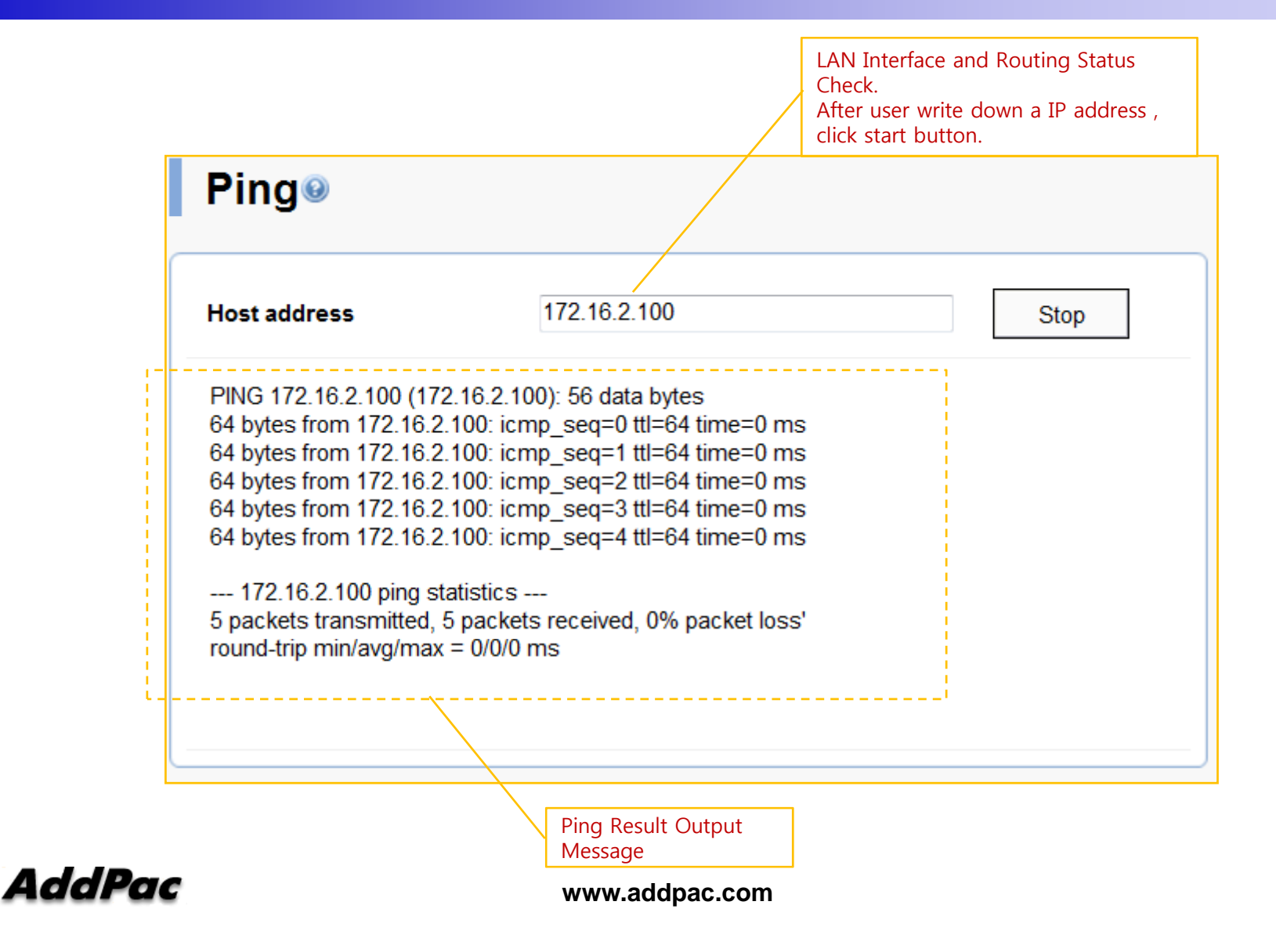

# Thank you!

#### AddPac Technology Co., Ltd. Sales and Marketing

Phone +82.2.568.3848 (KOREA) FAX +82.2.568.3847 (KOREA) E-mail sales@addpac.com

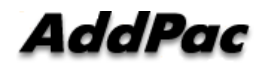